## <sup>セキュリティソフト</sup> TBVST-CTC-JP カスペルスキーがパソコン設定ソフトを駆除する場合の対策

セキュリティーソフト カスペルスキー が PC にインストールされている場合、弊社のパソコン設定ソフトがインストール出来なかったり、駆除されたりすることがあります。 その場合カスペルスキーの設定で、スキャニング対象から弊社製ソフトを除外し、信頼リストへ登録 して頂くことによりご使用いただけるようになります。

弊社のパソコン設定ツールのインストールは、パソコンがネットワークに繋がっていない状態で、カ スペルスキーの保護機能を一時停止してから行って下さい。

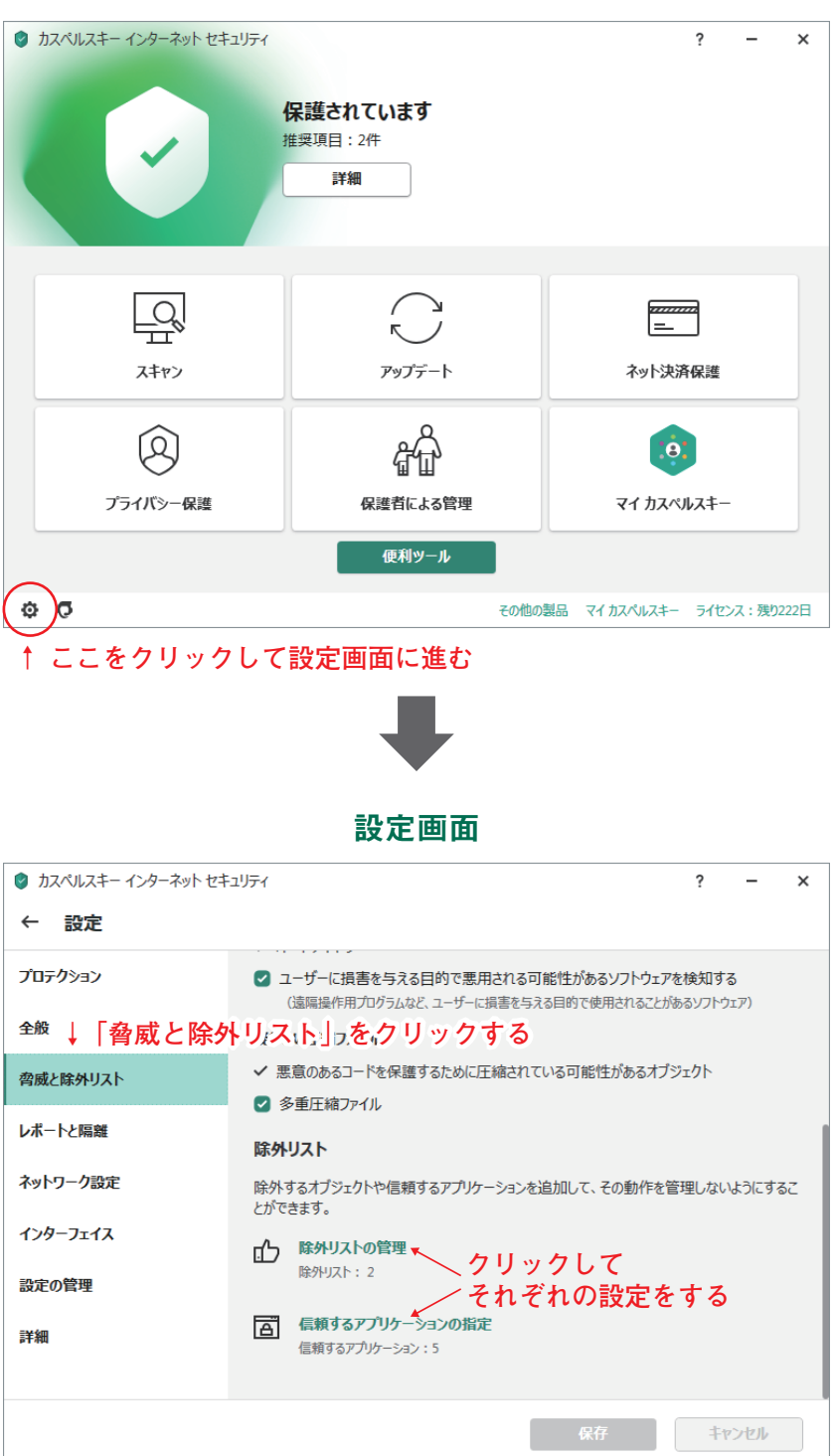

カスペルスキーメイン画面

## 除外リストの管理

この画面で、パソコン設定ソフトが保存されているCドライブ内のフォルダを登録し、カスペルスキーの監視対象から除外させます。

— 登録するフォルダが保存されている場ところ(Windows7 以降の OS の場合) ————

**Dyadic フォルダ**<sup>\*\*</sup>: コンピュータ ▶ Windows (C:) ▶ Dyadic) **TBVST フォルダ**: コンピュータ ▶ Windows (C:) ▶ Program Files (x86) ▶ TBVST

※WindowsXP の場合、Dyadic フォルダは TBVST フォルダ同様 Program Files (x86) 内にあります コンピュータ ▶ Windows (C:) ▶ Program Files (x86) ▶ Dyadic

| 1                          |                                   |                                                                  |                               |                 |                   |
|----------------------------|-----------------------------------|------------------------------------------------------------------|-------------------------------|-----------------|-------------------|
|                            | 除外リスト                             |                                                                  |                               | ۹ 💿             |                   |
|                            | (+ 追加) 2 編集 × 削除 6 インボート 6 エクスボート |                                                                  |                               |                 |                   |
|                            |                                   | クオスイルのハッシュ値                                                      | 保護機能                          | 1¢XE            |                   |
|                            |                                   | / 9 %                                                            |                               |                 |                   |
|                            |                                   |                                                                  |                               |                 |                   |
|                            |                                   |                                                                  |                               |                 |                   |
| ◎ スキャンしないファイルまたはフォルダーの選択 🔤 |                                   |                                                                  |                               |                 |                   |
| スキャンしないファイルまたはフォルダーの選      | R o                               | リストが空です                                                          |                               |                 |                   |
| ✓ ■ デスクトップ                 |                                   |                                                                  |                               |                 |                   |
| * 🖷 コンピューター                |                                   |                                                                  |                               |                 |                   |
| Windows (C:)               |                                   |                                                                  |                               |                 |                   |
| ALCS2_P_NORKet             |                                   |                                                                  | ОК                            | キャンセル           |                   |
| > 🥦 Autodesk               |                                   |                                                                  |                               |                 |                   |
| > Brother                  | マドライブの中の                          |                                                                  |                               |                 |                   |
| ExcelBookVer1.1            |                                   | 會成と除外リストの設定                                                      |                               |                 |                   |
| > HPSDM Dyadic 7           | オルタ」を選び                           | ←除外の編集                                                           | New Providence Address of the |                 | 0                 |
| Ct/Dyadic [選択] を           | クリックする                            | 次の染件に一致したプイルやフォルター<br>ファイルまたはフォルダー                               | -は人キヤンされません。                  |                 |                   |
| ☑ サブフォルダーを含める              |                                   | C:\Program Files (x86)\TBVST\<br>ファイルまたはフォルダーの名前または名前マフ/         | か<br>参照…                      |                 |                   |
| 選択 年72                     | ren l                             | オプジェクト                                                           |                               |                 |                   |
|                            |                                   | *<br>オブジェクトの名前または名前マスク(例:「E                                      | ICAR-Test-FileJ)              |                 |                   |
|                            |                                   | ファイルのハッシュ値<br>*                                                  | 1111                          |                 |                   |
|                            |                                   | ファイルのハッシュ値が指定されている場合、編                                           | 進されたファイルは除外リストに追加され           | ません。            |                   |
|                            |                                   | <ul> <li>保護機能</li> <li>● すべてのコンポーネント ◆</li> </ul>                | 全てのコン                         | ノポーネント          | を選択し              |
|                            |                                   | <ul> <li>         選択した項目のみ         <ul> <li></li></ul></li></ul> |                               | <br>            |                   |
|                            |                                   | ☑ ファイル保護                                                         | IOK                           | 」をクリック          | / 9 ⊃ ↓           |
|                            |                                   | <ul> <li>✓ メール保護</li> <li>☑ ウェブ保護</li> </ul>                     |                               |                 |                   |
|                            |                                   |                                                                  |                               |                 | ок <b>\$</b> руел |
|                            |                                   |                                                                  |                               |                 |                   |
|                            |                                   | 前画面に戻り                                                           | J「TBVST                       | ゙フォルダ」 <i>も</i> | の同様に登録します         |
|                            |                                   |                                                                  |                               |                 |                   |
|                            |                                   |                                                                  |                               |                 |                   |
|                            | ◎ 脅威と降外リストの設定                     |                                                                  |                               |                 |                   |
|                            | 除外リスト                             |                                                                  |                               | ৭ ৩             |                   |
|                            | + 追加 🖉 編集 🗙 削除 🕻 インボート 🔂 エクスボート   |                                                                  |                               |                 |                   |
|                            | ファイルまたはフォルダー オプシェクト               | ファイルのハッシュ値 保護                                                    | 機能                            | 4<×             |                   |
|                            | CAProgram Files (x86)\TBVST\ *    | * 34/                                                            | τ                             |                 |                   |
|                            | ↑ フォルダが登録                         | <b>まわていろ</b> こ                                                   | とを確認す                         | - ろ             |                   |
|                            |                                   |                                                                  |                               | 8               |                   |
|                            |                                   |                                                                  |                               |                 |                   |
|                            |                                   |                                                                  |                               |                 |                   |
|                            |                                   |                                                                  |                               |                 |                   |
|                            |                                   |                                                                  |                               |                 |                   |
|                            | 「OK」をクリックし                        | て設定を終了す                                                          | する↓                           |                 |                   |
|                            |                                   |                                                                  | ОК                            | キャンセル           |                   |
|                            |                                   |                                                                  |                               |                 |                   |

除外リストの管理画面

信頼するアプリケーションの指定

この画面で、パソコン設定ソフトが保存されている C ドライブ内のソフトウェアを信頼するアプリケー ションとして指定します。

— 指定するソフトが保存されているところとファイル名(Windows7 以降の OS の場合)—

| ビジュアルデータ設定ソフト**:  | コンピュータ 🕨 Windows (C:) 🕨 Dyadic 🕨 TBVST) 🕨 TBVST.exe)                |
|-------------------|---------------------------------------------------------------------|
| トレースファイル表示ソフト*:   | コンピュータ 🕨 Windows (C:) 🕨 Dyadic 🕨 TBVST) 🕨 TrcView.exe)              |
| サーボモータ初期設定ソフト*:   | コンピュータ ▶ Windows (C:) ▶ Dyadic ▶ TBVST) ▶ MVST.exe)                 |
| サーボモータ初期設定ソフト 2*: | コンピュータ ▶ Windows (C:) ▶ Dyadic ▶ TBVST) ▶ MVST2.exe)                |
| 表形式データ設定ソフト*:     | コンピュータ ▶ Windows (C:) ▶ Dyadic ▶ TBVST) ▶ CTA-1EX.exe)              |
| 軸番号通信条件設定ツール:     | コンピュータ ト Windows (C:) ト Program Files (x86) ト TBVST) ト AxisSel.exe) |
|                   |                                                                     |

※WindowsXP の場合、AxisSel.exe 同様 Program Files (x86) 内に保存されています コンピュータ ▶ Windows (C:) ▶ Program Files (x86) ▶ TBVST.exe / TrcView.exe / MVST.exe / MVST2.exe / CTA-1EX.exe

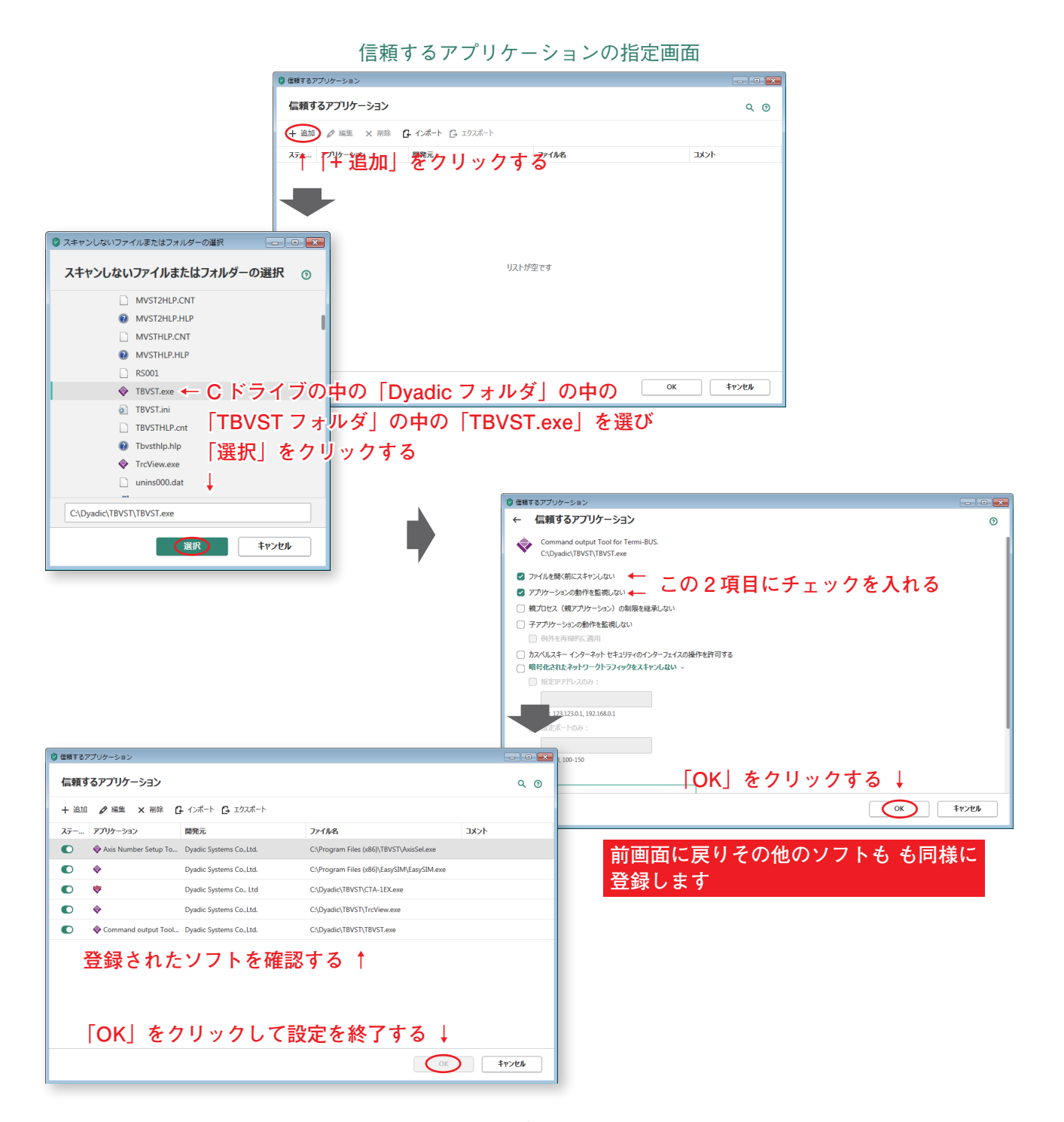